第30回日本産婦人科・新生児血液学会 学術集会(WEB開催) 参加者の皆様へ

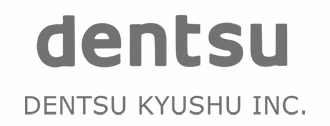

目次

### 01.はじめに

02.参加登録方法

03.視聴するための推奨環境について

# はじめに

©DENTSU KYUSHU INC. All Right Reserved.

#### 第30回日本産婦人科・新生児血液学会 学術集会(WEB開催)に参加を希望される方は、

日本産婦人科・新生児血液学会ホームページに掲載の

「【重要】Web開催の参加登録」より手続きを行ってください。

参加会員区分により登録方法が一部異なりますのでご注意ください。

## 参加登録方法

#### 02-1.参加登録方法(<u>会員・非会員の方</u>)

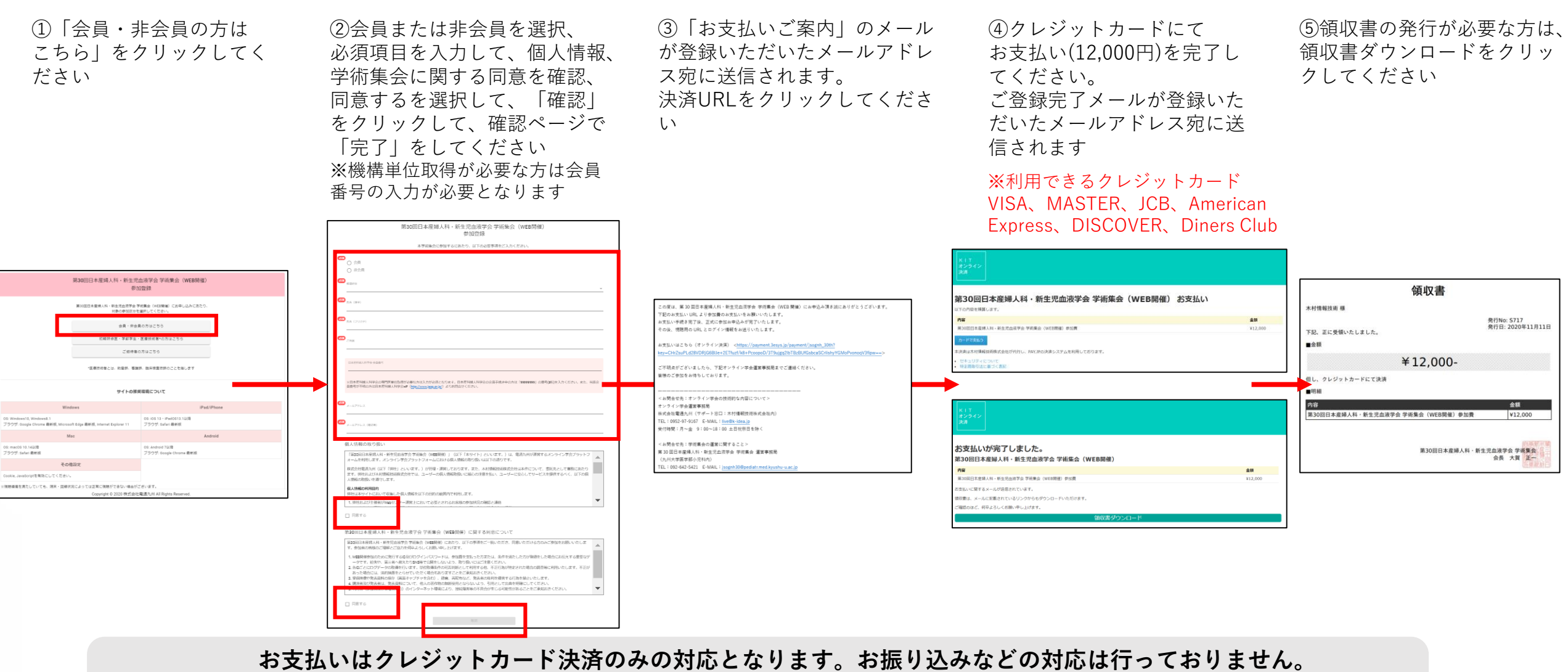

お支払いが完了したらご登録いただいたメールアドレス宛に登録完了メールが送信されます。 メールの本文に視聴用URLと、IDとパスワードが記載されていますので、開催期間まで大切に保管してください。

### 02-2.参加登録方法(初期研修医・学部学生・医療技術者\*の方) \*助産師、看護師、臨床検査技師

③必須項目を入力して、個人情報、 ②参加区分を選択、必須項目を入 ④ご登録完了メールが登録いた ①「初期研修医·学部学生· 学術集会に関する同意を確認、同意 力して、「次へ進む」を だいたメールアドレス宛に送信 医療技術者の方はこちら | を するを選択して、「確認」をクリッ クリックしてください されます クリックしてください クして、確認ページで「完了」をし てください。 ※機構単位取得が必要な方は会員番号 の入力が必要となります の度は、第30回日本産婦人科・新生児血液学会 学術集会(WEB開催)にお申込み頂き誠にありがとうございます。 F記に視聴URL・ログイン情報・WEB開催の日程を掲載いたしますのでご確認ください。 複聴URL ttps://online-academic-society.3esys.jp/jsognh/contents/inde 第30回日本産婦人科·新生児血液学会学術集会(WEB開催) ログイン情報 参加登録 第30回日本産婦人科・新生児血液学会 学術集会(WEB開催) : yoshimura.makoto01@gmail.con 参加登録 1/2 ペスワード:%K96?IL+ 日本産業人科・駅生活出表学会学校集会(WEB開催)にお中し込みにあたり 対象の単位区分を展示してください。 本学術集会に参加するにあたり、以下の必要事項をご入力ください Web開催の日程(変更の可能性がありますことをご了承ください) ご本人確認の為、ご連絡をさせていただく場合がございますこと、ご了承ください。 ・2020年12月21日(月)〜26日(土):オンデマンド配信 ・2020年12月24日(木):Web 会議システムによる理事会、各種会議など 2020年12月25日(金): ライブ配信 県研修医・学師学生・医療技術者\*の方はこち; ) 初期研修医 (開会式・評議員会/総会・特別優秀演題セッション・閉会式を含む ○ ¥81¥4 不明点がございましたら、下記オンライン学会運営事務局までご連絡ください。 ○ 医療性術者(配羅師、看護師、臨床検索性師 言様のご参加をお待ちしております。 サイトの歴史環境について お問合せ先:オンライン学会の技術的な内容について> ヤンライン学会運営事務局 株式会社電通九州(サポート窓口:木村情報技術株式会社内) EL : 0952-97-9167 E-MAIL : live@k-idea.jp 05:10513・IPad0512. ブラウザ: Safari 最新版 受付時間:月~金 9:00~18:00 土日祝祭日を除く 「協会会には承望法人科・新生児会治学会学派協会(MBE基礎的 」(以下「本サイト」といいます。)は、電流ル州が運営するオンライン学会ブラッ! モームを利用します。オンライン学会ブラットフォームにおける個人情俗の取り扱いは以下の通りです。 <お問合せ先:学術集会の運営に関すること> IS: macOS 10.14以降 ブラウザ: Safari 最新版 OS: Android 7010 株式会社電道九州(以下「併社」といいます。)が19日・運営しております。また、木村博報 第30回日本産婦人科・新生児血液学会 学術集会 運営事務局 ブラウザ: Google Chrome 最新任 (九州大学医学部小児科内) で、弾圧および木材情報技 .情報の発展いを遵守します 子の他的な : 092-642-5421 E-MAIL : isoanh30@ ediatr.med.kvushu-u.ac.ir 受付時間:月〜金 9:00〜17:00 土日祝祭日を除く ackie Javaderintを解放にしてくだかい seriable © 2020 株式会社業運力用 A NETS 児血液学会学術集会(WEB開催)に関する回意につい

ご登録いただいたメールアドレス宛に登録完了メールが送信されます。 メールの本文に視聴用URL、IDとパスワードが記載されていますので、開催期間まで大切に保管してください。 参加登録証明書の確認のために、所属先に確認のお電話をさせていただく場合がございますのであらかじめご了承ください。

### 02-3.参加登録方法(ご招待者の方)

ご招待者の方はこちら」
をクリックしてください

②必須項目を入力して、個人情報、学術集会に関する同意を確認、同意するを選択して、「確認」をクリックして、確認ページで「完了」をしてください。 ※機構単位取得が必要な方は会員番号の入力が必要となります ③ご登録完了メールが登録いただ いたメールアドレス宛に送信され ます

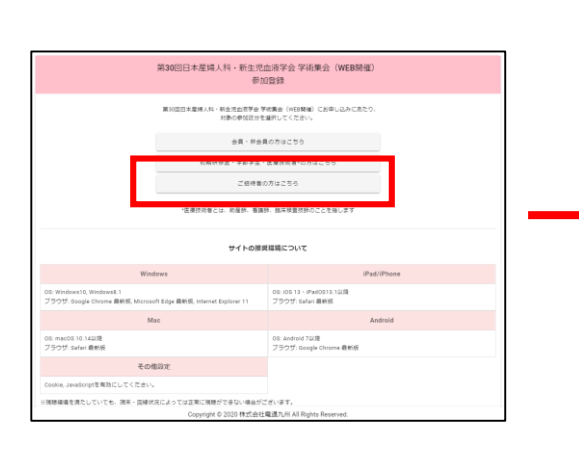

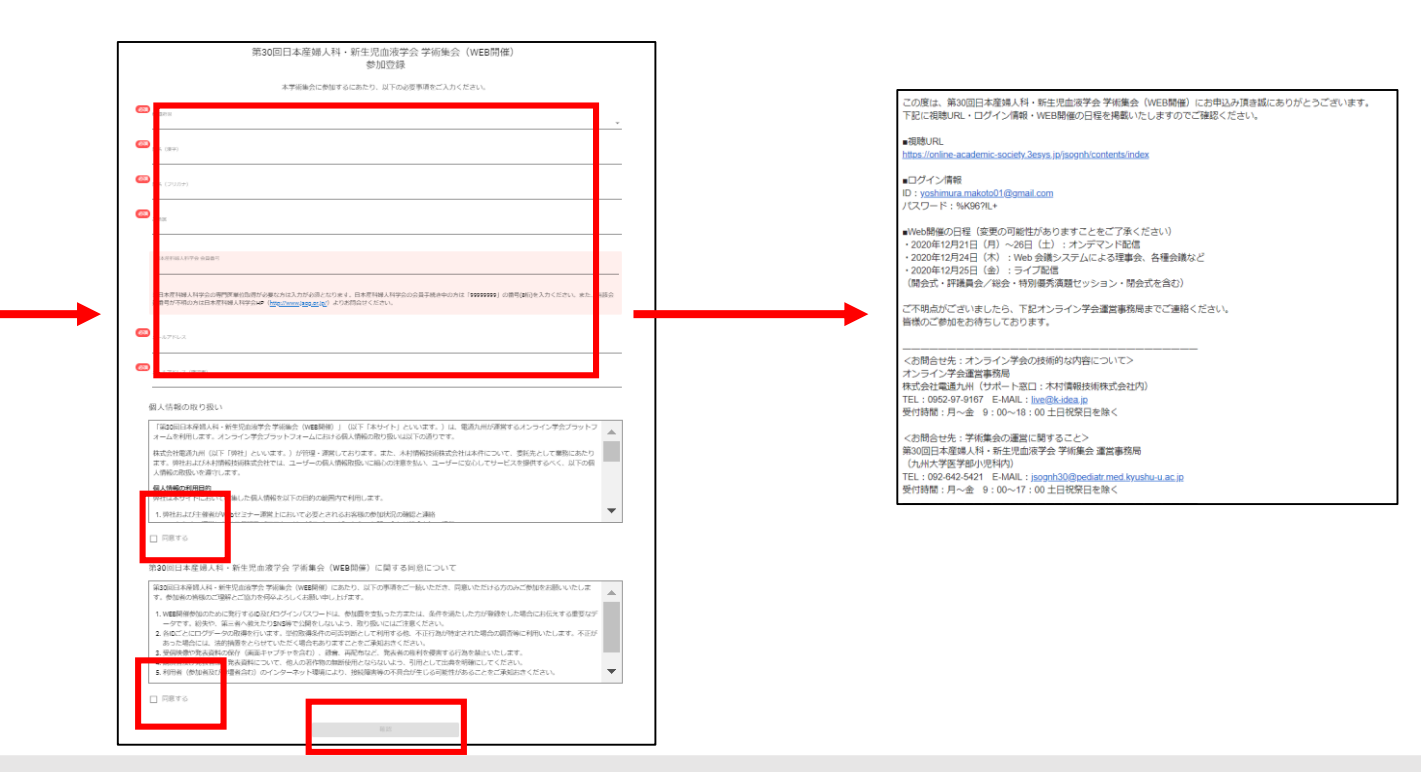

ご登録いただいたメールアドレス宛に登録完了メールが送信されます。 メールの本文に視聴用URLと、IDとパスワードが記載されていますので、開催期間まで大切に保管してください。

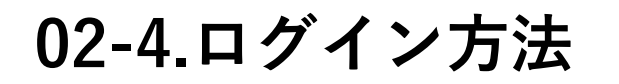

①登録完了メールの本文に記載の 視聴用URLにアクセスします。

この度は、第30回日本産婦人科・新生児血液学会 学術集会(WEB開催)にお申込み頂き誠にありがとうございます。 下記に視聴URL・ログイン情報・WEB開催の日程を掲載いたしますのでご確認ください。 第30回 日本産婦人科。 第30回日本産婦人科·新生児血液学会 学術集会(WEB開催) ■視聴URI 新生児血液学会 学術集会 https://online-academic-society.3esys.jp/jsognh/contents/index Elegant Solution in Perinatal Hematolog ■ログイン情報 ログイン ID : yoshimura makoto01@gmail.com •) an パスワード:%K96?IL+ メールアドレスとパスワードをご入力の上、ログインをお願いいたします。 (1) 000000 ■Web開催の日程(変更の可能性がありますことをご了承ください) · western ・2020年12月21日(月)~26日(土):オンデマンド配信 ・2020年12月24日(木):Web 会議システムによる理事会、各種会議など 34719E A 70756 ・2020年12月25日(金): ライブ配信 (開会式・評議員会/総会・特別優秀演題セッション・閉会式を含む) BR7970-K ご不明点がございましたら、下記オンライン学会運営事務局までご連絡ください。 皆様のご参加をお待ちしております。 • #101248.0019 オンデマンド配局 e zmunte <お問合せ先:オンライン学会の技術的な内容について> オンライン学会運営事務局 パスワードを忘れた方はこちら 株式会社電通九州(サポート窓口:木村債報技術株式会社内) アカウントをお持ちでない場合はこちらから TEL: 0952-97-9167 E-MAIL: live@k-idea.jp 受付詩間:月~金 9:00~18:00 土日祝祭日を除く 参加登绿 <お問合せ先:学術集会の運営に関すること> 第30回日本産婦人科・新生児血液学会 学術集会 運営事務局 (九州大学医学部小児科内) TEL: 092-642-5421 E-MAIL: jsognh30@pediatr.med.kyushu-u.ac.jp 受付時間:月~金(9:00~17:00 土日祝祭日を除く 特別講演 **特別目影演** 座長:原時部

ご登録いただいたメールアドレス宛に登録完了メールが送信されます。

メールの本文に視聴用URLと、IDとパスワードが記載されていますので、開催期間まで大切に保管してください。

©DENTSU KYUSHU INC. All Right Reserved.

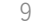

オンダマンド

②登録完了メールの本文に記載のIDと パスワードを入力してログインしてくだ さい。

②登録完了メールの本文に記載のIDと パスワードを入力してログインしてくだ さい。 ③ログインすると当学会のトップページ が表示されます。

1-1

特別講演に寄せて

02-5.サイトトップページ

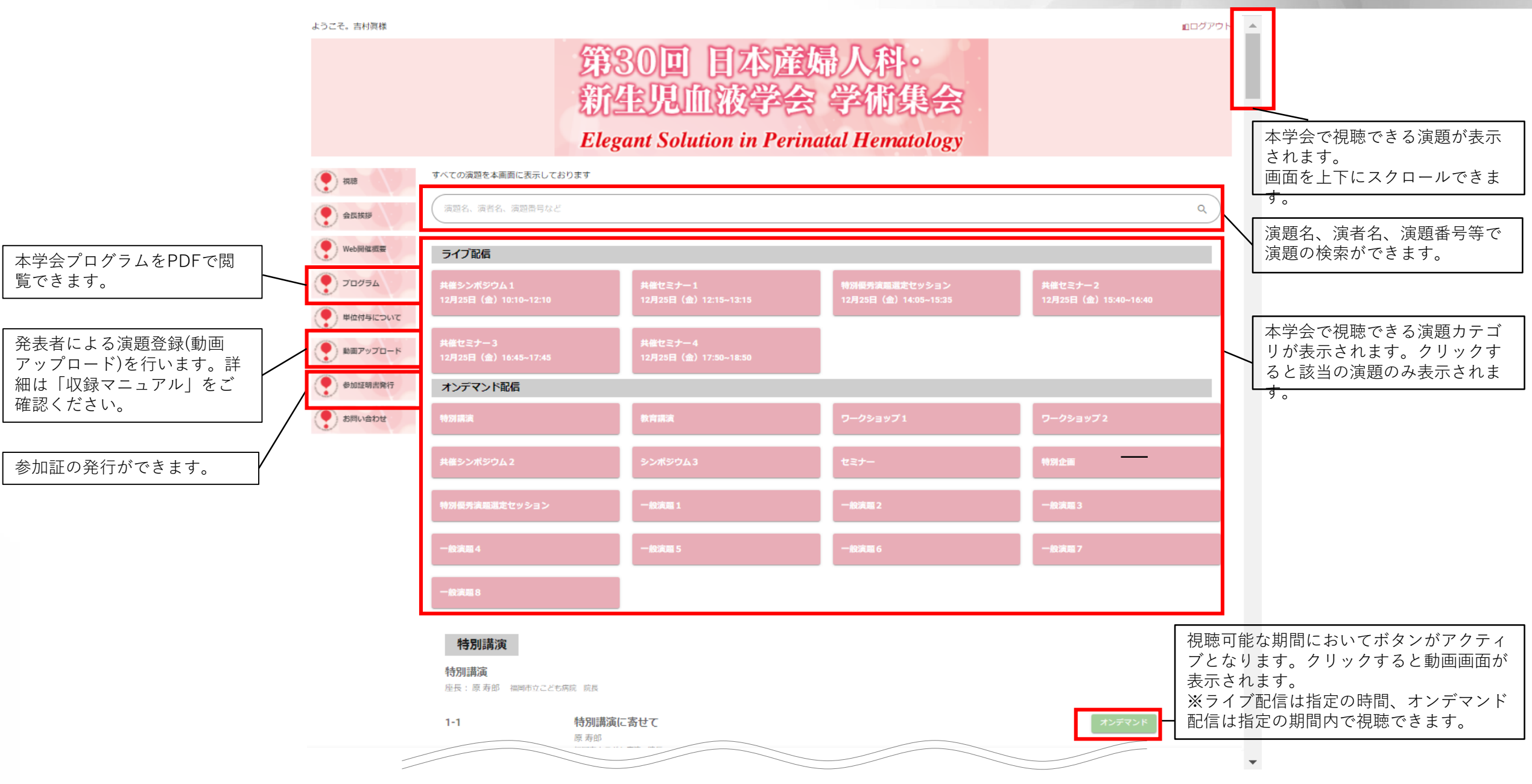

# 視聴するための推奨環境について

#### 03.視聴するための推奨環境について

第30回日本産婦人科・新生児血液学会 学術集会(WEB開催)はライブ配信とオンデマンド配信を行います。 インターネットが快適につながる環境をご準備いただき、ご参加をお願いいたします。

| 視聴推奨環境                                                                                                    |                                                            |
|----------------------------------------------------------------------------------------------------|------------------------------------------------------------|
| ■Windows<br>OS:Windows 10, Windows 8.1<br>ブラウザ:Google Chrome 最新版, Microsoft Edge 最新版,<br>Internet Explorer 11 | ■iPad/iPhone<br>OS:iOS 13・iPadOS 13.1以降<br>ブラウザ:Safari 最新版 |
| ■Mac<br>OS:macOS 10.14以降<br>ブラウザ: Safari 最新版                                                                  | ■Android<br>OS:Android 7以降<br>ブラウザ:Google Chrome 最新版       |
| ■その他設定<br>Cookie, JavaScriptを有効にしてください。                                                                       |                                                            |
| ※視聴環境を満たしていても、端末・回線状況によっては正常に視聴ができない場合がございます。<br>※OS・ブラウザの予期せぬアップデートにより視聴に影響がでる場合もございます。                      |                                                            |